# iCivilPro 라이센스 요청 및 적용 방법

1. AutoCAD / ZWCAD를 관리자권한으로 실행해줍니다.

|   | 열기(O)                                  |
|---|----------------------------------------|
| ۵ | 완전 삭제                                  |
|   | 파일 위치 열기(l)                            |
|   | Enable/Disable Digital Signature Icons |
| • | 관리자 권한으로 실행(A) 🗲                       |
| 3 | Skype와 공유                              |
|   | 호환성 문제 해결(Y)                           |
|   | 시작 화면에 고정(P)                           |
| 9 | 알약으로 검사하기(V)                           |
| Q | 알집으로 압축하기(L)                           |
| 3 | 관리자 권한으로 압축하기(Y)                       |
| Q | "ZWCAD.zip" 으로 압축하기(Q)                 |
| ۵ | 검색                                     |
|   | 작업 표시줄에 고정(K)                          |
| 0 | 바이러스에 대해 선택한 항목 검사(S)                  |
|   | 이전 버전 복원(V)                            |
|   | 보내기(N)                                 |
|   | 잘라내기(T)                                |
|   | 복사(C)                                  |
|   | 바로 가기 만들기(S)                           |
|   | 삭제(D)                                  |
|   | 이름 바꾸기(M)                              |
|   | 속성(R)                                  |
|   |                                        |

2. 실행 후 3번째 펜모양 있는 버튼을 클릭합니다.

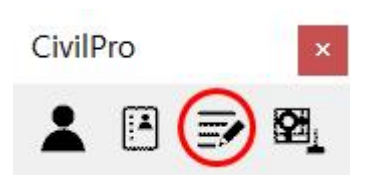

3. 라이센스 요청창에 정보를 기입합니다.

| 🚧 라이센스   | 요청                                                                                                    |      | ×    |       |        |
|----------|----------------------------------------------------------------------------------------------------|------|------|-------|--------|
| 회사명      | :                                                                                                    |      |      |       |        |
| 대표전회     | :                                                                                                    |      |      |       |        |
| 사용지      | :                                                                                                    |      |      |       |        |
| 이메일      | :                                                                                                    |      |      |       |        |
| 핸드폰      | :                                                                                                    |      |      |       |        |
| 활성화 종류   | : 정식 버전 - 영구                                                                                               |      | ~    |       |        |
|          | <ul> <li>✓ 등고선</li> <li>✓ 경사도</li> <li>✓ 단지</li> <li>✓ 도로</li> <li>확인</li> </ul>                           | Ť    | 12   |       |        |
| 활성화 종류 : | 정식 버전 - 영구<br>정식 버전 - 영구<br>정식 버전 - 1개월<br>정식 버전 - 3개월<br>정식 버전 - 6개월<br>정식 버전 - 1년<br>정식 버전 - 3년<br>데모 버전 |      | ~    | 우리세조니 |        |
| →활성화     | 송류에서는 /                                                                                                    | 사용하실 | 기간만큼 | 요정해주시 | 면 됩니다. |

 그럼 이와 같이 시리얼번호와 인증번호가 요청하신 이메일 주소로 전달됩니다.

CivilPro [ ZwCad 사용자용 ] 정품키

시리얼번호 [52800008]

정식버젼 인증번호 [B2D2F60F5660AFBD89DD891334BFB5B2]

(주)코세코 회신불가입니다

| CivilPro     | ×  |    |    |
|--------------|----|----|----|
| <b>▲</b> 🖪 🖻 | œ_ |    |    |
| 👍 정품키 인증     |    |    | ×  |
| 시리얼 번호 :     | [  |    |    |
| 인증 번호 :      |    |    |    |
|              |    | 인증 | 취소 |

5. 이메일 수신 후 캐드에서 2번째 버튼을 눌러줍니다.

→ 받으신 시리얼 번호와 인증 번호를 기입합니다.

6. 인증 완료 후 1번째 사람모양 버튼을 누릅니다.

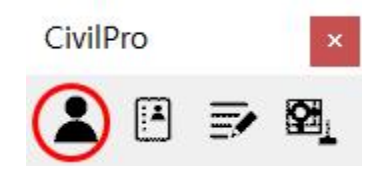

7. 그럼 구조물 데이터를 읽었다는 문구와 위에 Civilpro 기능이 활성 화 됩니다.

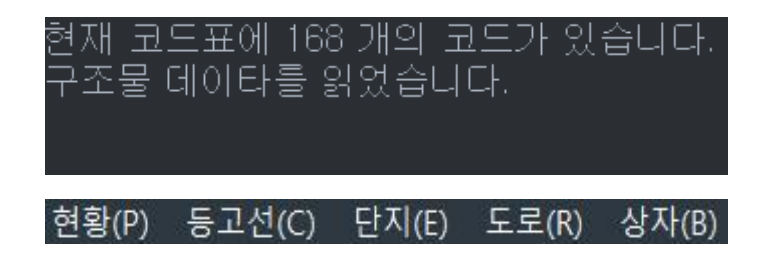

항상 Civilpro를 사용할 때는 처음에 꼭 사람모양 버튼을 눌러 기 능을 활성화 하여 사용하면 됩니다.

#### 8. 4번째 아이콘은 도면정리 기능입니다.

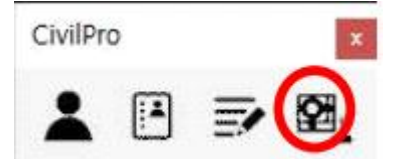

Civilpro로 작업한 도면을 순수한 DWG 파일로 만들어 줍니다. 이 기능 사용시에는 CivilPro 관련 정보가 삭제 되기 때문에 측점 인식, 현황선 인식, 삼각망 작성, 단지, 도로정보를 다시 적용해야 합니다.

### ※ 온라인버전 정책안내

매월 PC 3대까지 설치인증이 가능합니다. 매월 1일이 되면 인증이 풀립니다. 동시접속은 불가능하고 사용하시는 PC에서 로그인 버튼을 누르 시고 사용하면 됩니다.

## ☆ 매월 1일 인증이 풀릴 시 다시 인증 방법

| CivilPro     | ×   |   |    |    |
|--------------|-----|---|----|----|
| <b>▲</b> 🕑 🌫 | œ₁_ |   |    |    |
| 🜆 정품키 인증     |     |   |    | ×  |
| 시리얼 번호 :     |     |   |    |    |
| 인증 번호 :      |     |   |    |    |
|              |     | 2 | !중 | 취소 |

2번째 버튼을 누르면 전에 인증했던 시리얼 번호와 인증 번호가 기입 되어 있는데 인증 버튼만 눌러 다시 인증하시고 1번째 사람 모양 버튼을 눌러 로그인 후 다시 사용하면 됩니다.

매월 1일 이 방법으로 다시 인증하시면 됩니다.

※ iCivilPro (Civilpro 로그인버전) 는 항상 관리자 권한으로 실행해야 됩니다.

## \* 사용할 때 마다 자동으로 관리자 권한으로 실행하는 방법

## 1. 캐드를 우클릭 하여 '속성'을 눌러줍니다.

|   | 열기( <u>O</u> )                         |   |
|---|----------------------------------------|---|
| U | 완전 삭제                                  |   |
|   | 파일 위치 열기(])                            |   |
|   | Enable/Disable Digital Signature Icons |   |
| P | 관리자 권한으로 실행( <u>A</u> )                |   |
| 6 | Skype와 공유                              |   |
|   | 호환성 문제 해결(Y)                           |   |
|   | 시작 화면에 고정(만)                           |   |
| 9 | 알약으로 검사하기( <u>()</u> )                 |   |
| Q | 알집으로 압축하기( <u>[</u> ]                  |   |
| Q | 관리자 권한으로 압축하기(Y)                       |   |
| Q | "ZWCAD.zip" 으로 압축하기( <u>Q</u> )        |   |
| U | 검색                                     |   |
|   | 작업 표시줄에 고정( <u>K</u> )                 |   |
| 0 | 바이러스에 대해 선택한 항목 검사( <u>S</u> )         |   |
|   | 이전 버전 복원(V)                            |   |
|   | 보내기( <u>N</u> )                        | > |
|   | 잘라내기([]                                |   |
|   | 복사( <u>C</u> )                         |   |
|   | 바로 가기 만들기( <u>S</u> )                  |   |
|   | 삭제( <u>D</u> )                         |   |
|   | 이름 바꾸기( <u>M</u> )                     |   |
| 1 | 속성( <u>R</u> )                         |   |

2. 속성창에서 '호환성'탭에 들어가줍니다.

| ZWCAD 2022 Kor               | ean 속성                     |                      |        |               |   |
|------------------------------|----------------------------|----------------------|--------|---------------|---|
| 일반 바로 가기                     | 호환성                        | 보안                   | 자세히    | 이전 버전         |   |
| 이 프로그램이 현지<br>성 문제 해결사를 선    | l Window<br>실행해 보<br>네 해격사 | rs 버전(<br>십시오,<br>신해 | 에서 제대로 | . 작동하지 않으면 호혼 | ŀ |
| 호환성 설정을 수동                   | 등으로 선택                     | 르 8<br>백하는 병         | 방법     |               |   |
| 호환 모드                        |                            |                      |        |               |   |
| □이 프로그램을                     | 을 실행할 의                    | 호 <mark>환 모</mark> ! | Ξ:     |               |   |
| Windows 8                    |                            |                      |        | 36            |   |
| 설정<br>축소된 컬러 또<br>8비트(256) 색 | 25                         | Ŷ                    |        |               |   |
| 640 x 480 해성                 | 상도에서 실                     | 일행                   |        |               |   |
| □ 전체 화면 최종                   | 덕화 사용                      | 중지                   |        |               |   |
| ☑ 관리자 권한으                    | 으로 이 프로                    | 로그램 (                | 실행     |               |   |
| □ 다시 시작을 <sup>4</sup>        | 위해 이 프                     | 로그램을                 | 을 등록하서 | 8             |   |
| 높은 [                         | DPI 설정 t                   | 변경                   |        |               |   |
| 💡모든 사용자                      | 에 대한 설                     | 철정 변경                | ŧ      |               |   |

→ '관리자 권한으로 이 프로그램 실행'을 체크하여 확인을 누르면
 항상 프로그램 실행 시 관리자 권한으로 실행 됩니다.